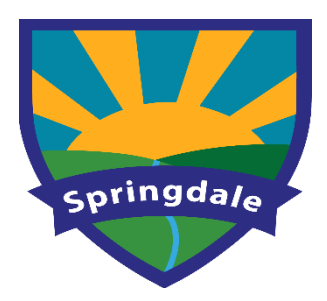

Warstones Drive Penn Wolverhampton WV4 4NJ Telephone: (01902) 558810 Fax: (01902) 558812 E-mail: springdaleprimaryschool@wolverhampton.gov.uk

Headteacher: Mrs Z Lowe

23<sup>rd</sup> October 23

Dear Parent

## Parents Evening Wednesday 8<sup>th</sup> November 23, 3.30 – 6.30pm,- Face to Face or Thursday 9<sup>th</sup> November 2023 3.30pm to 5.30pm- via Video Call

We are really pleased to let you know that this year we will be offering you a choice regarding parents evening. There are 2 options: Face to face in school or online via video call.

## Face to face - Wednesday 8<sup>th</sup> November 3.30 - 6.30

## Online via Video Call - Thursday 9<sup>th</sup> November 3.30 - 5.30.

Appointments can be made from Monday 23<sup>rd</sup> October 23, 4.30pm, and will close on Tuesday 7<sup>th</sup> November 23, 4.30pm.

During the Video Call meeting some things to help the session run smoothly:

- Find a quiet place to take the session
- You MUST not record or take images of the teachers during the meeting

The appointment will last 10 minutes and we have tried to keep our usual format so teachers have information to share such as:

- How your child has settled back in the Autumn term
- What has been going well / work covered
- Opportunity for parents to comment
- Future targets/focus

Please visit <u>https://springdale.schoolcloud.co.uk/</u> to book your appointments. Please see guide with six steps to complete to book on the next page and also includes a link with a parent's guide on how to attend a video call.

Yours sincerely

Mrs Z. Lowe

Mrs Z Lowe Headteacher

# Parents' Guide for Booking Appointments

## Browse to https://springdale.schoolcloud.co.uk/

|                 | First Name | Surname           |
|-----------------|------------|-------------------|
| Mrs •           | Rachael    | Abbot             |
| Email           |            | Confirm Email     |
| rabbot4@gmail.c | om         | rabbot4@gmail.com |
| First Name      | Surname    | Date Of Birth     |
|                 |            |                   |

#### Step 1: Login

Fill out the details on the page then click the *Log In* button. A confirmation of your appointments will be sent to the email address you provide.

| Parents' Evening                                                                                |                                           |   |
|-------------------------------------------------------------------------------------------------|-------------------------------------------|---|
| This parents' evening is an opportunity to meet                                                 | Click a date to continue:                 |   |
| your child's teacher. Hease enter the school via<br>the main entrance and sign in at reception. | Thursday, 16th March<br>Open for bookings | > |
|                                                                                                 | Friday, 17th March<br>Open for bookings   | > |
|                                                                                                 | I'm unable to attend                      |   |

#### **Step 2: Select Parents' Evening**

Click on the date you wish to book.

Unable to make all of the dates listed? Click I'm unable to attend.

| Ch   | oose Booking Mode                                                                       |
|------|-----------------------------------------------------------------------------------------|
| Sele | ect how you'd like to book your appointments using the option below, and then hit Next. |
| •    | Automatic<br>Automatically book the best possible times based on your availability      |
| 0    | Manual<br>Choose the time you would like to see each teacher                            |
|      | Next                                                                                    |

## Step 3: Select Booking Mode

Choose *Automatic* if you'd like the system to suggest the shortest possible appointment schedule based on the times you're available to attend. To pick the times to book with each teacher, choose *Manual*. Then press *Next*. We recommend choosing the automatic booking mode when browsing on a mobile device.

| Choose Teachers                  |                                                      |  |
|----------------------------------|------------------------------------------------------|--|
| If there is a teacher you do not | wish to see, please untick them before you continue. |  |
| Ben Abbot                        |                                                      |  |
| Mr J Brown                       | Mrs A Wheeler                                        |  |
| SENCO                            | Class 11A                                            |  |
|                                  |                                                      |  |
| Continue to Book Appointme       | te                                                   |  |

Cor

#### **Step 4: Choose Teachers**

If you chose the automatic booking mode, drag the sliders at the top of the screen to indicate the earliest and latest you can attend.

Select the teachers you'd like to book appointments with. A green tick indicates they're selected. To de-select, click on their name.

| Confirm A                          | Confirm Appointment Times<br>he following appointments have been reserved for two minutes. If you're happy with them, please choose<br>he Accept lutter an the hortom. |         |             |                 |  |
|------------------------------------|----------------------------------------------------------------------------------------------------|---------|-------------|-----------------|--|
| The following a<br>the Accept butt |                                                                                                    |         |             |                 |  |
|                                    | Teacher                                                                                                    | Student | Subject     | Room            |  |
| 17:10                              | Mr J Sinclair                                                                                                    | Ben     | English     | E6              |  |
| 17:25                              | Mrs D Mumford                                                                                                    | Ben     | Mathematics | M2              |  |
| 17:45                              | Dr R Monamara                                                                                                    | Andrew  | French      | L4              |  |
|                                    |                                                                                                    |         |             |                 |  |
| Accent Appo                        | intments                                                                                                    |         |             | ancel Appointme |  |

## Step 5a (Automatic): Book Appointments

f you chose the automatic booking mode, you'll see provisional appointments which are held for 2 minutes. To keep them, choose Accept at the bottom left. If it wasn't possible to book every selected teacher during the times you are able to attend, you can either adjust the teachers you wish to meet with and try again, or switch to manual booking mode (Step 5b).

|       | Mr J Brown | Miss B Patel   | Mrs A Wheeler  |
|-------|------------|----------------|----------------|
|       | SENCO (A2) | Class 10E (H3) | Class 11A (L1) |
|       | Ben        | Andrew         | Ben            |
|       |            | $\bigcirc$     |                |
| 16:30 |            | ~              |                |
| 16:40 |            |                |                |
| 16:50 | +          |                | +              |
| 17:00 |            |                | +              |

#### Step 5b (Manual): Book Appointments

Click any of the green cells to make an appointment. Blue cells signify where you already have an appointment. Grey cells are unavailable.

To change an appointment, delete the original by hovering over the blue box and clicking Delete. Then choose an alternate time.

Once you're finished booking all appointments, at the top of the page in the alert box, press *click here* to finish the booking process.

|               | Year 15 Subject Evening Thursday, 1985 April - A<br>Representation from 1985 April - A |                                                  |                                                  |                                                |                                               |
|---------------|----------------------------------------------------------------------------------------|--------------------------------------------------|--------------------------------------------------|------------------------------------------------|-----------------------------------------------|
|               | ð~ /                                                                                   | Access Backings                                  |                                                  |                                                |                                               |
| <b>1</b> 1    | This parents' evening<br>ages for the Marc Ha                                          | in for pupels in year 1<br>It where this evening | 1. Please enter the si<br>is taking place. Parks | chool on the manner<br>ing is available in the | nance and fullow the<br>nais school car park. |
|               |                                                                                        | Teacher                                          | Shaderst                                         | finition (                                     | Room                                          |
|               | 15:00                                                                                  | se allows                                        | 841                                              | SINCO                                          | 82                                            |
|               | 1510                                                                                   | W J Sindar                                       | 100                                              | sigan                                          |                                               |
|               | 1915                                                                                   | W J Tindar                                       | Address                                          | mpin                                           |                                               |
|               | 15:20                                                                                  | W.H.Jacobs                                       |                                                  | History                                        | -                                             |
| and Conflicts | 18:25                                                                                  | Mas F Barlen                                     | Andrea                                           | Mathematics                                    | M3                                            |
|               | 18:00                                                                                  | Miss J Poster                                    | Andreas                                          | Science .                                      | 80                                            |
|               |                                                                                        |                                                  |                                                  |                                                |                                               |

#### Step 6: Finished

All your bookings now appear on the My Bookings page. An email confirmation has been sent and you can also print appointments by pressing Print. Click Subscribe to Calendar to add these and any future bookings to your calendar. To change your appointments, click on Amend Bookings.

#### A quick parent's guide on how to attend a video call:

https://support.parentseveningsystem.co.uk/article/801-video-parents-how-to-attendappointments-over-video-call